## 怎么办?交通银行网银登录?交通银行网银登录,登录时报EBL N00

请检查您的IE浏览器是否为6.0以上版本,我行个人网上银行推荐的浏览器为IE6.0 以上版本,如低于此版本建议您进行升级。同时,为了你能正常浏览网页请进行一 下设置:

1.将"Internet 选项"中"高级"设置为"还原默认设置"。

2.请将IE浏览器的"Internet 选项"中"常规"->"设置" ->"检查所存网页的较新版本"设置为"每次访问此页时检查"。

3.同时建议您将"Internet 选项"中"安全"->"自定义级别"->"ActiveX控件和插件"中的设置为"启用"或"提示"。

4.请不要使用IE自带的后退按钮。

■ 新版密码控件升级后客户第一次登录,没有提示安装密码控件,怎么办?

请将IE浏览器的"Internet 选项"中"常规"->"设置"->"检查所存网页的较新版本"设置为"每次访问此页时检查",然后关闭IE重新登录即可。

交通银行个人网银登录为什么进不?交通银行个人网银登录为什 么进不去

最直接的方法:下载安装那个 交通银行网银向导 ,然后进入IE的 工具 --Internet选项 --- 程序 ,按 管理加载项 按钮 ,在 已经使用的加载项 的列表里面 ,找到 Submit Class ,将其设置为 启用 ,然后确定 ,重新打开IE ,问题就解决了 !